## 11. 属性参照

## 11.1.1. 属性参照パネルの表示

| • 🗨 🕙 | (+ -> 🐔 🖀 🎒 🚺 | 🔹 🗢 😅 対象レイヤ | 農地筆 (農地筆・耕区) | 🕑 😒         | 1 I I I I I I I I I I I I I I I I I I I |
|-------|---------------|-------------|--------------|-------------|-----------------------------------------|
| 処理一覧  |               |             | 🔽 実行         | 縮尺 1:53,198 | ヘルプ                                     |

地図操作ツールバー上の「対象レイヤ選択ドロップダウンリスト」から、属性を参照したいレイヤを選択します。

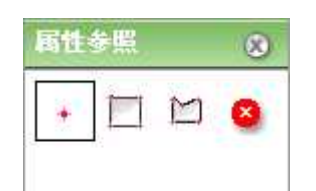

地図操作ツールバー上の「属性参照」をクリックすると、属性参照パネルが表示されます。

11.1.2. 画面説明

2

3

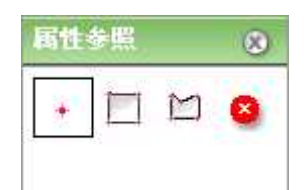

1 属性参照ツール(ポイント)ボタン

属性参照ツール(矩形)ボタン

- マップクリックにより、ポイントと重なる地物の属性を参照 します。
- マップに矩形を描画し、矩形と重なる地物の属性を参照 します。
- 属性参照ツール(ポリゴン)ボタン マップにポリゴンを描画し、ポリゴンと重なる地物の属性 を参照します。
- 4 属性参照解除ツール
- 対象地物の選択状態を解除します。

ツールで選択された地物が一つの場合には属性参照(単一レコード)画面が表示され、複数の地物が 選択された場合は属性参照(複数レコード)画面が表示されます。

(11.1.5 属性参照(単一レコード)および 11.1.4 属性参照(複数レコード)を参照)11.1.5

11.1.3. フィーチャの選択

属性参照パネルのボタンをクリックし、属性参照したいフィーチャを選択します。 フィーチャの選択方法は、10.3 地物の選択 と同様です。

11.1.4. 属性参照(複数レコード)

属性参照パネルのボタンをクリックし、属性参照したいフィーチャを選択します。

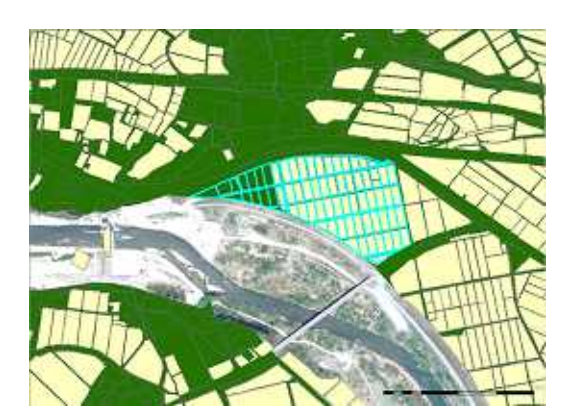

| (IERS) - Winter      | n heisenet Einenne- |               |         |                      | 6               |
|----------------------|---------------------|---------------|---------|----------------------|-----------------|
| 対岸レイヤ、東地             | a (øten-MEL)        |               | 9       |                      |                 |
| 市区町村                 | - 大字                | ≥ 小学          |         | - 地雷                 |                 |
| Rts Rts              |                     | This          | ž       | 件场                   |                 |
| C                    | 17 A.Y. O           | * 8           |         |                      | (±              |
| 二 (1)(3)(5)(8)(8)    |                     | 田地物へ移動・ズーム    | TATA    | NII MIIO             | -5488           |
| 長地筆                  | in żi               | ⊐-+*Ø         |         | - 死[一相編来]            | 1.000           |
| 877.00.00<br>1.00.00 | 1.100000-02537      | 00 MAN        |         |                      | <b>身常結果:</b> 84 |
| 12242                |                     |               |         |                      | -               |
| 「 単語 開建つ             | マイル 庙コード 森通磁県。      | 1-15月区町日1-15人 | 学习一步打学习 | 王语和重了言               | 动画 地名古          |
| E (#15)              | 禁事表助尚 福祥県           | 福建常南天市 麟      | 商屋数     | 1467                 | 1467            |
| E [KS:]:             | 聚末來的市場得早            | 编码导索灭击 轴      | 海里教     | 1465                 | 1466            |
| [ (A.T. )            | 裝定意改局線民祭            | 福秋県南天市 積      | 協定数     | 1469                 | 1469            |
| E (#\$\$)            | 開來供助同福祥県            | 福峰常常天市 積      | 稿屋数     | \$470                | 1470            |
| [ An                 | 展末儀政治福祥県            | 福田県南天市 林      | 海星数     | \$473                | \$473           |
| [A.T.]               | 雙束帶政衛 编译图           | 福禄港南天市 稿      | 隔壁数     | 1474                 | \$474           |
| (A)                  | 就完善改同 福祥県           | 福油桌南天市 植      | 補肥軟     | 1475                 | \$479           |
| D BET                | <b>禁束他的后语</b> 得些    | 福建港市关市 林      | 施屋敷     | 1450                 | 1450            |
| [ (A.T.)             | 發展戲歌品描録景            | 福建原来天市 植      | 施足数     | 1485                 | 1485            |
| [ (A))               | 禁束条政局福祥帛            | 福建常南天市 植      | 痛堅軟     | 1487                 | 1487            |
| R. Constant          |                     |               |         |                      | (0)             |
|                      |                     |               |         |                      | NU-6            |
| -triangent and a     |                     |               |         | Constant Publication | 5.18            |

マップ上で選択地物がハイライトされ、属性検索画面が表示されます。詳細の「表示」をクリックする と属性詳細表示画面が表示されます。

属性検索画面の詳細は、12.属性検索をご参照〈ださい。

| 根因即村                                                                                                    | 大学                   | 小宇                    | 地址                   |                         |                    |  |
|----------------------------------------------------------------------------------------------------|----------------------|-----------------------|----------------------|-------------------------|--------------------|--|
| 主体田外水土主中                                                                                                    | -8                   | streft                | 109                  |                         |                    |  |
| 農地類<br>(基礎的情報)                                                                                                    | (58111               | 意莱委员会。土地<br>(農業委員会共有) | 从,水田<br>()从共有)       | NOSAL #(8<br>OXOSAIFTE) | 土地設置区<br>(土地球界区共有) |  |
| 市町村 組入<br>(附案者)                                                                                                    | 市町村 億人<br>()館)協定申請者) | 市町村 個人<br>(特配分場)      | 土地致贵区城<br>(土地致贵区_共有) |                         |                    |  |
| フィールド省                                                                                                    | A STOCKASTICS        |                       | 關性 1                 | 2                       |                    |  |
|                                                                                                    | 関東農政局                |                       |                      |                         |                    |  |
| の進用県                                                                                                    | 日期田県                 |                       |                      |                         |                    |  |
| 市区村村                                                                                                    | 市理主水原田耕臣             |                       |                      |                         |                    |  |
| NT.                                                                                                    | -8                   |                       |                      |                         |                    |  |
| 114-                                                                                                    | 1-92                 |                       |                      |                         |                    |  |
|                                                                                                    | 109                  |                       |                      |                         |                    |  |
| 2.44                                                                                                    |                      |                       |                      |                         |                    |  |
| 17 MF                                                                                                    |                      |                       |                      |                         |                    |  |
| 的服果平                                                                                                    | 100                  |                       |                      |                         |                    |  |
| 29514-<br>29574-                                                                                                    | 109                  |                       |                      |                         |                    |  |
| 1999年2月<br>1999年2月<br>1997年2月<br>1997年2月<br>1997<br>1997<br>1997<br>1997<br>1997<br>1997<br>1997<br>199 | 0246904901000        | 1101010010020         |                      |                         |                    |  |
| FB(ECS(812)                                                                                                    | 0349804801000        | 1101010010929         |                      |                         |                    |  |
| 管理事長(相反)                                                                                                    | 1                    |                       |                      |                         |                    |  |
| 用油浆分                                                                                                    | 子の他                  | 1101010001590         |                      |                         |                    |  |
| 使用区分                                                                                                    | その他                  |                       |                      |                         |                    |  |
| 的地区分1                                                                                                    | 不明                   |                       |                      |                         |                    |  |
| 1143 112                                                                                                    | 不明                   |                       |                      |                         |                    |  |
| 行政区分出一时                                                                                                    | 50801001             |                       |                      |                         |                    |  |
|                                                                                                    | 1.01                 |                       |                      |                         |                    |  |

属性詳細表示画面では属性の詳細な内容を確認することができます。属性詳細表示画面には基礎的情報、団体個別属性がデータベースのテーブル単位でタブ表示されます。

## 11.1.5. 属性参照(単一レコード)

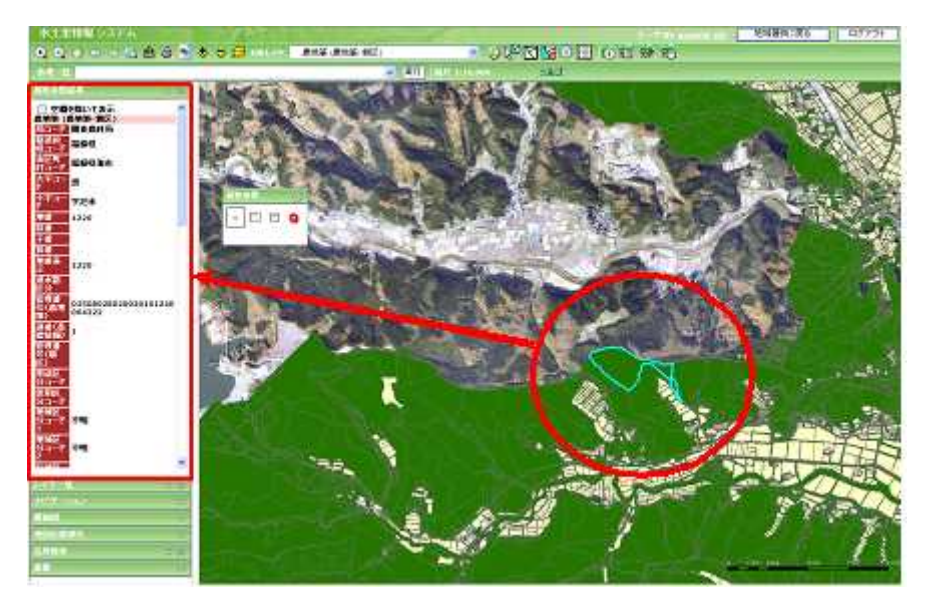

属性参照パネルで属性参照したいフィーチャを選択します。選択地物が1件の場合、属性参照結果 画面に結果が表示されます。

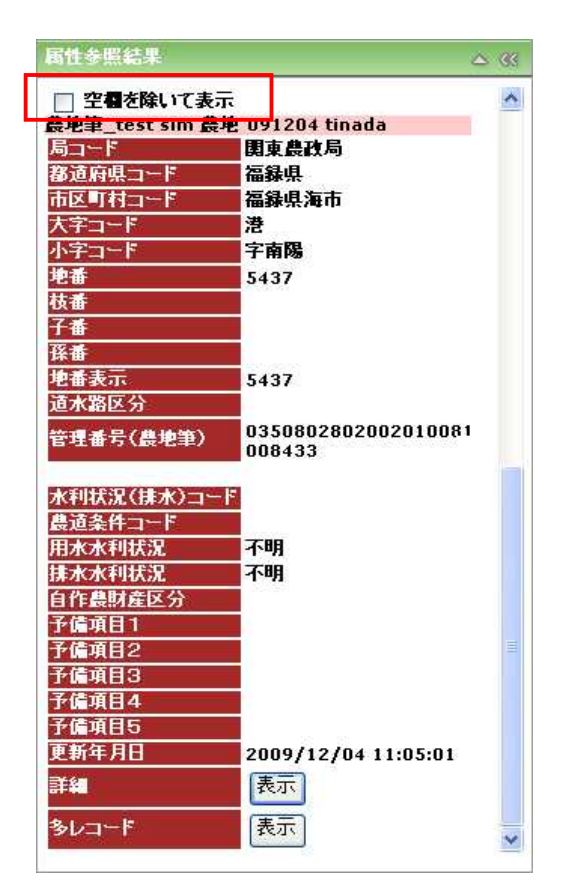

属性参照結果の表示画面では上部のチェックで空欄の表示/非表示を切り替えることができます。 詳細の「表示」ボタンをクリックすると、属性詳細表示画面が表示されます。属性詳細表示画面には 基礎的情報、団体個別属性がタブで表示されます。

|                                                                                                    | 多レコード                                                                                                    | 表示                                                                                                    |                                                                                                    |                                                                                                    |                                                                                                    |                                                                       |
|----------------------------------------------------------------------------------------------------|----------------------------------------------------------------------------------------------------|----------------------------------------------------------------------------------------------------|----------------------------------------------------------------------------------------------------|----------------------------------------------------------------------------------------------------|----------------------------------------------------------------------------------------------------|-----------------------------------------------------------------------|
| Ľ                                                                                                    |                                                                                                    |                                                                                                    |                                                                                                    |                                                                                                    |                                                                                                    |                                                                       |
| MARR-Work                                                                                                    | ert kriseiset Espiseus                                                                                                    | 4                                                                                                    |                                                                                                    |                                                                                                    |                                                                                                    | 51                                                                    |
| 131-14 BE                                                                                                    | \$,#5\$-HZ_I                                                                                                    |                                                                                                    | Ú.                                                                                                    |                                                                                                    |                                                                                                    |                                                                       |
| EE MINT                                                                                                    | ≥ 大学                                                                                                    | ★ 小学                                                                                                    |                                                                                                    | . 9                                                                                                    | le#                                                                                                    | 8                                                                     |
| ADBROA TRA                                                                                                    | 6/47 N                                                                                                    | 102                                                                                                    |                                                                                                    | 杀件辅                                                                                                    |                                                                                                    |                                                                       |
|                                                                                                    | 8                                                                                                    | 1                                                                                                    |                                                                                                    |                                                                                                    |                                                                                                    | 1                                                                     |
| - HOLDER                                                                                                    | HIN (1997) (1997) (1998) (1111)                                                                                                    | 地物へ移動スーム                                                                                                    | ्रांतर                                                                                                    |                                                                                                    | (1878) [ 19                                                                                                   | 図がら再使用「                                                               |
|                                                                                                    | Instantion Construction                                                                                                    |                                                                                                    | _                                                                                                    |                                                                                                    | 100 AU                                                                                                    |                                                                       |
| tie in                                                                                                    | 1011 962                                                                                                    | -630                                                                                                    |                                                                                                    |                                                                                                    | 至1 一场编制                                                                                                    |                                                                       |
| <b>荣地</b> 華                                                                                                    | 01 21.3                                                                                                    | H-F30                                                                                                    |                                                                                                    | 3                                                                                                    | 2 -1688                                                                                                    | · · · · · · · · · · · · · · · · · · ·                                 |
| <b>禁地</b> 第二                                                                                                    | 01 Sto                                                                                                    | -50                                                                                                    |                                                                                                    | 3                                                                                                    | 2 1680                                                                                                    | · · · · · · · · · · · · · · · · · · ·                                 |
| 大地第<br>「日<br>「日」<br>「日」<br>「日日」「日」                                                                                                    | 01 91-2<br>2740 月口—王 <b>都</b> 道来祭:                                                                                                    |                                                                                                    | r <del>ar</del> a                                                                                                    | -1215-                                                                                                    | 5) -1693<br>F 1875 FLG                                                                                        | 1000000022201                                                         |
| た地球<br>I:<br>X IFAR (File)<br>D: (FFR)                                                                                                    | (1) 全)ンコ     (2) 全)ンコ     (2) 全)ンコ     (2) 全)ンコ     (2) 全)ンコ     (2) 全)ンコ     (2) 全)ンコ     (2) 全)ンコ     (2) 全)ンコ     (2) 全)ンコ     (2) 全)ンコ     (2) 全)ンコ                                                                                                    | - F (市区町日口-<br>- F (市区町日口-<br>                                                                                                    | r <del>AT</del> a                                                                                                    | ہ<br>                                                                                                    | 5 ( -1693)<br>F 10 5 61 5                                                                                     | 40000002:200                                                          |
| は<br>通<br>が<br>が<br>に<br>の<br>一<br>(<br>原<br>一<br>(<br>原<br>一)<br>(<br>一)<br>(<br>)<br>(<br>)<br>(<br>)<br>)<br>(<br>)<br>)<br>(<br>)<br>)<br>(<br>)<br>)<br>)<br>)                                                                                                    | 27×40 月コード 数道和局:<br>南京急収局 調修用<br>南京急収局 調修用                                                                                                    | ードの<br>- 1 市区町日コー<br>- 1回記県海市<br>- 回記県海市                                                                                                    | ۲ <mark></mark>                                                                                                    | 日<br>- F<br>- F<br>- 中<br>- 中<br>- 中<br>- 中<br>- 中<br>- 中<br>- 中<br>-<br>-<br>-<br>-<br>-<br>-                                                                                                    | 5 1693<br>F 12 15 51 15<br>4676                                                                               | 4555<br>4556<br>4556<br>4556                                          |
| (1)<br>(1)<br>(1)<br>(1)<br>(1)<br>(1)<br>(1)<br>(1)                                                                                                    | 2744 月コード 改善発行<br>南東急攻兵 福祉県<br>南東急攻兵 福祉県<br>南東急攻兵 福祉県                                                                                                    | ードの<br>- ビ市区町村口<br>- 部駅長海市<br>- 部駅長海市<br>- 部駅長海市                                                                                                    | F 大王<br>潜<br>潜                                                                                                    | 日<br>一下 <mark>小学出一</mark><br>学術編<br>学術編<br>学術編                                                                                                    | 5                                                                                                    | 4555<br>4755<br>4755                                                  |
|                                                                                                    | 2017<br>ファイル <u>月二一</u> ビ 夜道東信:<br>南半急収局 頃後県<br>南半急収局 頃後県<br>南半急収局 頃後県<br>南半急収局 頃後県                                                                                                    | ードの<br>                                                                                                    | 12 大下。<br>潜海港                                                                                                    | - F<br>小学コー<br>学校语<br>学校语<br>学校语<br>学校语<br>学校语                                                                                                    | E                                                                                                    | 193047 2 : 2014<br>1 2 19 2 19 2<br>455<br>455<br>455<br>4752<br>4751 |
|                                                                                                    | 2011 至253     2011    2013     2014    2014     百年是以后 国际常<br>同年是以后 国际常<br>同年素以后 国际常<br>同年表以后 国际常                                                                                                    | ードの<br>                                                                                                    | 12 大学。<br>漫 漫<br>漫 漫<br>漫                                                                                                    | - 1: 小学コー<br>学校(第<br>学校(第<br>学校(第<br>学校(第<br>学校(第<br>子校(第<br>子校(第<br>子校(第                                                                                                    | E -1640<br>acos<br>acos<br>acos<br>acos<br>acos<br>acos<br>acos<br>acos<br>acos<br>acos                       | 1930 A 2 : 2014                                                       |
|                                                                                                    |                                                                                                    | ードの<br>                                                                                                    | F <mark>大子</mark><br>単<br>約<br>約<br>約<br>約<br>約<br>約<br>約                                                                                                    | - F 가구그<br>각제품<br>각제품<br>구제품<br>구제품<br>구제품<br>구제품<br>구제품                                                                                                    | 5                                                                                                    | 4555<br>4555<br>4555<br>4555<br>4555<br>4755<br>4755<br>4755          |
| Diff         Diff         Diff <thdif< th=""> <thdiff< th="">         Diff         Di</thdiff<></thdif<>                                                                                                    | 10 全に     10 全に     10 会に     10 会に     10 会に | →+10<br>                                                                                                    | ★ 推進推進<br>推進<br>推進<br>推進<br>推進<br>推進<br>推進<br>推進<br>推進<br>推進<br>推進<br>推進<br>推進                                                                                                    | - F<br>- F<br>- F<br>- F<br>- F<br>- F<br>- F<br>- F                                                                                                    | E -1653<br>6038<br>6038<br>6038<br>4752<br>4761<br>4706<br>5437<br>5339                                       | 000007 2: 2217                                                        |
| No.         No.         No. <td></td> <td>→10<br/>「日気気料」<br/>「日気気料」<br/>「日気気」<br/>「日気気」<br/>「日気」<br/>「日気気」<br/>「日気」<br/>「日気」<br/>「日気」<br/>「日気」<br/>「日気」<br/>「日気」<br/>「日気」<br/>「日気」<br/>「日気」<br/>「日気」<br/>「日気」<br/>「日気」<br/>「日気」<br/>「日気」<br/>「<br/>「日気」<br/>「日気」<br/>「<br/>「<br/>「<br/>「日気」<br/>「日気」<br/>「<br/>「<br/>「<br/>「<br/>「</td> <td>1 世界の一部では、1 世界の一部である。 1 世界の一部である。 1 世界の一。 1 世界の一。 1 世界の一部である。 1 世界の一部である。 1 世界の一部である。 1 世界の一部である。 1 世界の一部である。 1 世界の一部である。 1 世界の一部である。 1 世界の一。 1 世界の一。 1 1</td> <td>- 1 - 1 - 7 - 1<br/>- 2 - 1/2 - 1<br/>- 2 - 1/2 - 2<br/>- 2 - 1/2<br/>- 2 - 1/2<br/>- 2<br/>- 2<br/></td> <td>5</td> <td>4555<br/>4556<br/>4555<br/>4555<br/>4556<br/>4556<br/>4556<br/>4556</td> |                                                                                                    | →10<br>「日気気料」<br>「日気気料」<br>「日気気」<br>「日気気」<br>「日気」<br>「日気気」<br>「日気」<br>「日気」<br>「日気」<br>「日気」<br>「日気」<br>「日気」<br>「日気」<br>「日気」<br>「日気」<br>「日気」<br>「日気」<br>「日気」<br>「日気」<br>「日気」<br>「<br>「日気」<br>「日気」<br>「<br>「<br>「<br>「日気」<br>「日気」<br>「<br>「<br>「<br>「<br>「                                          | 1 世界の一部では、1 世界の一部である。 1 世界の一部である。 1 世界の一。 1 世界の一。 1 世界の一部である。 1 世界の一部である。 1 世界の一部である。 1 世界の一部である。 1 世界の一部である。 1 世界の一部である。 1 世界の一部である。 1 世界の一。 1 世界の一。 1 1 | - 1 - 1 - 7 - 1<br>- 2 - 1/2 - 1<br>- 2 - 1/2 - 2<br>- 2 - 1/2<br>- 2 - 1/2<br>- 2<br>- 2<br> | 5                                                                                                    | 4555<br>4556<br>4555<br>4555<br>4556<br>4556<br>4556<br>4556          |
| Here         Here           I         Image: Image: Im                                                                                                    | 2011 至123<br>2741                                                                                                    | →10<br>10<br>10<br>10<br>10<br>10<br>10<br>10<br>10<br>10                                                                                                    | 「大学」の時代で                                                                                                    | -11-11-11-11<br>二十二<br>二十二<br>二十二<br>二十二<br>二十二<br>二十二<br>二十二<br>二                                                                                                    | 5 KGN<br>4033<br>4033<br>4055<br>4752<br>4755<br>4755<br>5057<br>5059<br>5053<br>6011                         | 9(10), 2: 221<br>                                                     |
| Here         File         Hite           1         1         1           1         1         1           1         1         1           1         1         1           1         1         1           1         1         1           1         1         1           1         1         1           1         1         1           1         1         1           1         1         1                                                                                                    | 10 全に     10 年年に     10 年年に     10 日本     10 日本     10 日本     10 日本     10 日本     10 日本  | →F10<br>10<br>10<br>10<br>10<br>10<br>10<br>10<br>10<br>10                                                                                                    | 1 大学<br>2 港港港港港港<br>港港港<br>港港港                                                                                                    | - F<br>- F<br>- Y<br>- Y<br>- Y<br>- Y<br>- Y<br>- Y<br>- Y<br>- Y                                                                                                    | 5 KGN<br>4038<br>4038<br>4038<br>4030<br>4030<br>4039<br>5457<br>5039<br>5039<br>5039<br>5033<br>6011<br>6015 | HOURT 2: 221                                                          |
|                                                                                                    | 10 全にお     10 年年には、     10 年年には、  | →F10<br>「日本」<br>「日本」<br>「<br>「日本」<br>「日本」<br>「<br>「<br>「<br>「<br>「<br>「<br>「<br>「<br>「<br>「<br>「<br>「<br>「 | r 大子<br>港港港港港港港港港                                                                                                    | 2<br>(1)<br>(1)<br>(1)<br>(1)<br>(1)<br>(1)<br>(1)<br>(1)<br>(1)<br>(1)                                                                                                    | 5 K 44<br>4(3)<br>4(3)<br>4(3)<br>4(3)<br>4(3)<br>4(3)<br>4(3)<br>4(                                          | 4555<br>4555<br>4555<br>4555<br>4556<br>4556<br>4556<br>4556          |

多レコードの「表示」ボタンをクリックすると、属性検索画面が表示され、選択した図形に紐づく全ての基礎的情報が表示されます。図形と基礎的情報が1対多の場合に使用することができます。

## 11.1.6. 関連ファイル表示

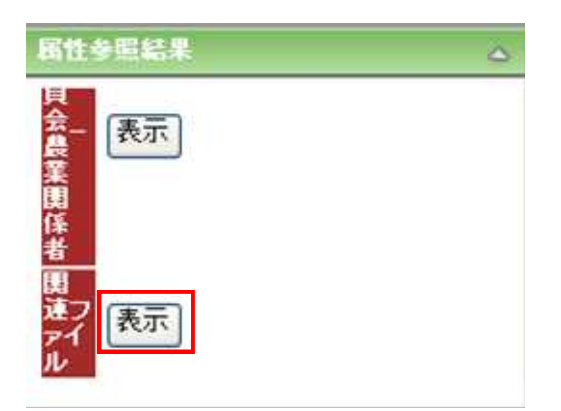

属性参照の対象である地物が関連ファイルを持つ場合、関連ファイルフィールドに「表示ボタン」が 表示されます。

| ファイルのき | ダウンロード                         |                                                                                               | × |
|--------|--------------------------------|-----------------------------------------------------------------------------------------------|---|
| 20771  | (ルを開くか、ま                       | たは保存しますか?                                                                                     |   |
|        | 名前:<br>種類:<br>発信元:             | Microsoft Word 文書                                                                             |   |
|        |                                | 開(( <u>0</u> ) (保存( <u>S</u> ) キャンセル                                                          |   |
| 0      | インターネットの<br>起こすものもあ<br>存したりしない | のファイルは役に立ちますが、ファイルによってはコンピュータに問題を<br>50ます。発信元が信頼できない場合は、このファイルを開いたり保<br>っでください。 <u>危険性の説明</u> |   |

「表示ボタン」をクリックすると、関連ファイルをダウンロードすることができます。

11.1.7. 属性参照の解除

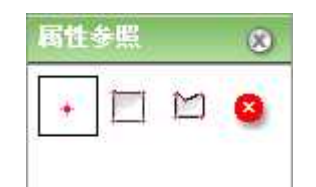

属性参照ツール画面の「選択解除ツールボタン」をクリックします

マップ上で、「対象レイヤ選択ドロップダウンリスト」で選択したレイヤから、属性参照を解除したい地 物をクリックします。

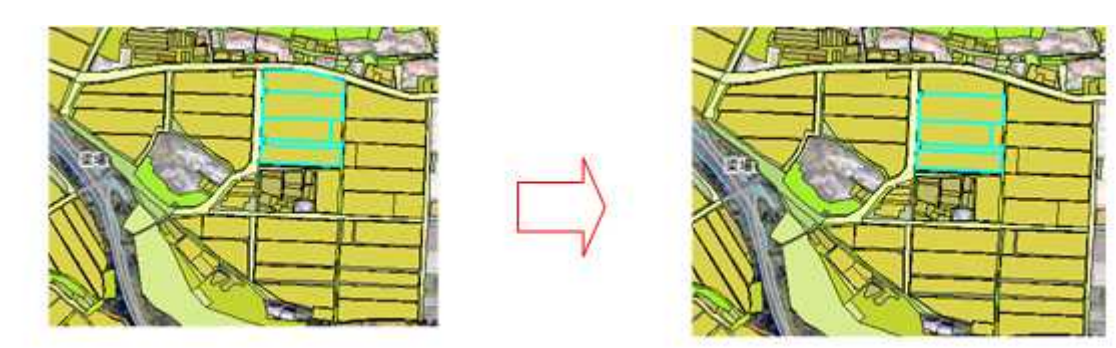

クリックした地物のハイライト表示が解除されます。